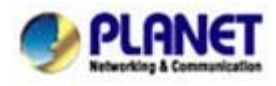

## FAQ\_How to remote view HDVR-1600 by Android Phone

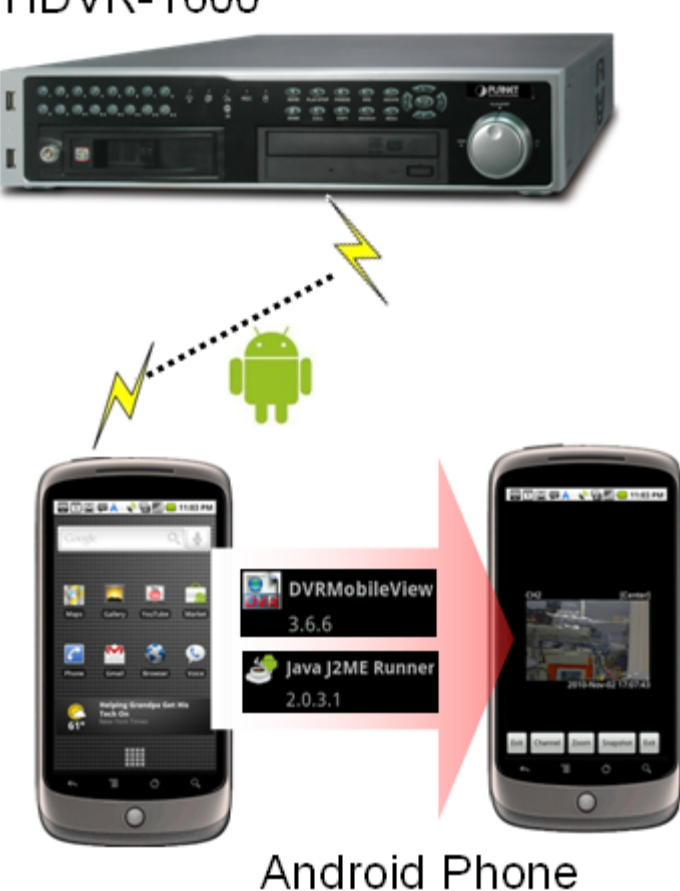

# HDVR-1600

\*\*\* FW & Utility version List:

HDVR-1600: v0574-0369-0613-5986 Android Phone: 2.1 OS Java J2ME Runner: 2.0.3.1 DVRMobileView: 3.6.6

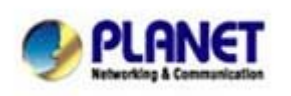

PLANET Technology Corporation 11F, No. 96, Min Chuan Road, Hsin Tien, Taipei, Taiwan, R.O.C. Tel: 886-2-2219-9518 Fax: 886-2-2219-9528 Email: <u>support@planet.com.tw</u> Web site:<u>http://www.planet.com.tw</u>

# Install Java J2ME Runner and DVRMobileView :

- Step1. Decompress the Android.zip, you will see the two files "Java J2ME Runner 2.0.3.1.apk" and "DVRMobileView 3.6.6.apk".
- Step2. Install "Java J2ME Runner 2.0.3.1.apk" and "DVRMobileView 3.6.6.apk" to your Andorid Phone.

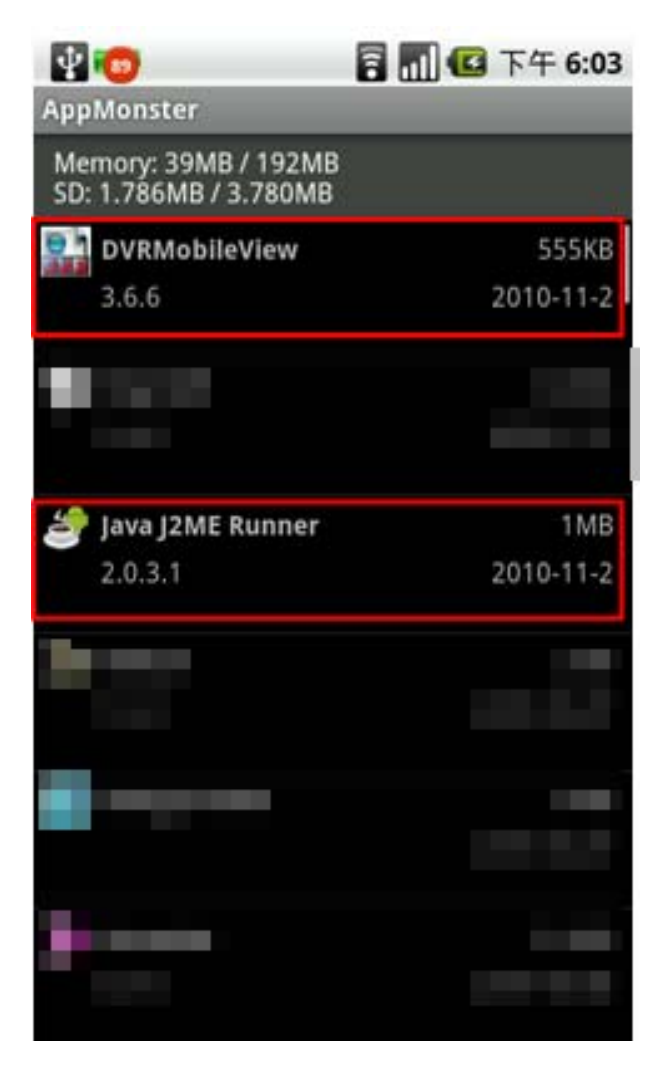

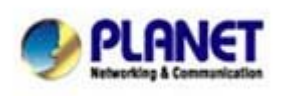

PLANET Technology Corporation 11F, No. 96, Min Chuan Road, Hsin Tien, Taipei, Taiwan, R.O.C. Tel: 886-2-2219-9518 Fax: 886-2-2219-9528 Email: <u>support@planet.com.tw</u> Web site:<u>http://www.planet.com.tw</u>

# Setup the HDVR-1600 on DVRMobileView software :

Step1. Open the DVRMobileView software.

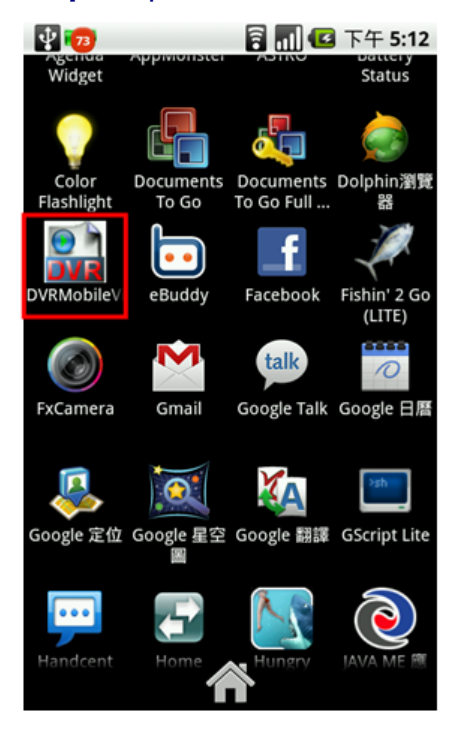

### Step2. Select the "Connect to device...".

| DVRMobileView     |
|-------------------|
| Connect to device |
| Snapshot Viewer   |
| Help              |
| About             |
|                   |
|                   |
|                   |
| Exit Start        |

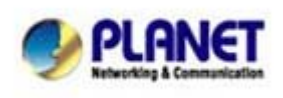

PLANET Technology Corporation 11F, No. 96, Min Chuan Road, Hsin Tien, Taipei, Taiwan, R.O.C. Tel: 886-2-2219-9518 Fax: 886-2-2219-9528 Email: <u>support@planet.com.tw</u> Web site:<u>http://www.planet.com.tw</u>

Step3. Press the "New" button to add the New Device.

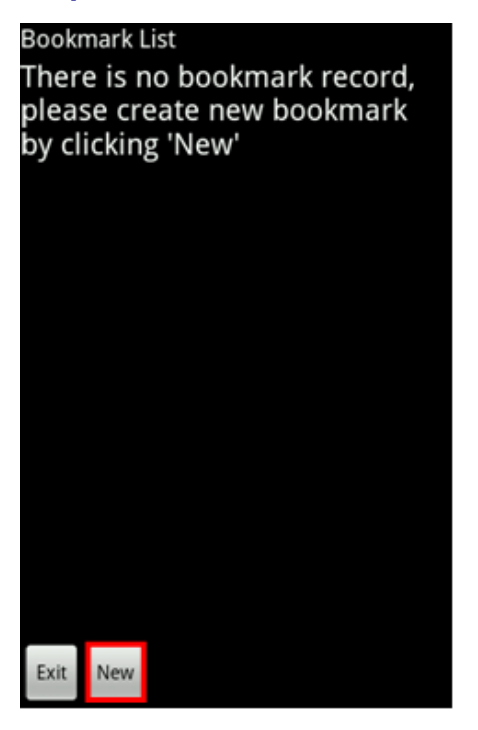

## Step4. Key in the "Bookmark Name" and select "DVR".

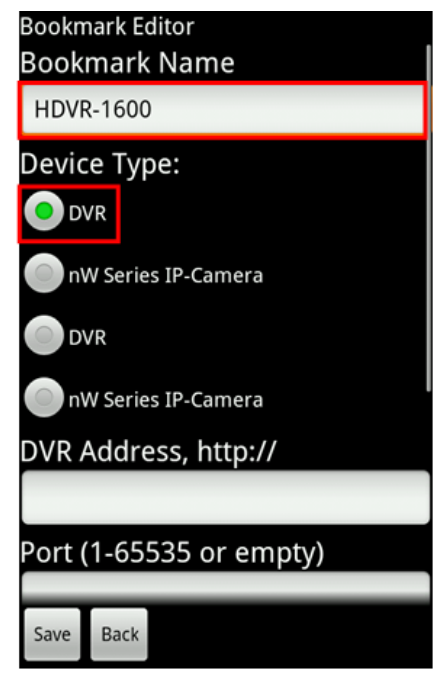

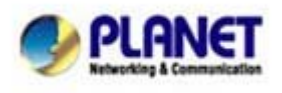

PLANET Technology Corporation 11F, No. 96, Min Chuan Road, Hsin Tien, Taipei, Taiwan, R.O.C. Tel: 886-2-2219-9518 Fax: 886-2-2219-9528 Email: <u>support@planet.com.tw</u> Web site:<u>http://www.planet.com.tw</u>

### Step5.

- (1) Key in your HDVR-1600 "IP-Address".
- (2) Set the Port to "80" (default)
- (3) Set the Username "admin" (default)
- (4) Set the Password "1234" (default)
- (5) Press "**Save**" button to save setting. Bookmark Editor

nW Series IP-Camera

DVR Address, http://

1. 210.66.155.89

Port (1-65535 or empty)

2. 80

User Name

3. admin

Password

Back

....

Δ

Note

The user name and password are case sensitive.

5. Save

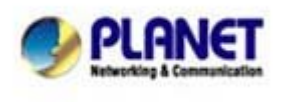

PLANET Technology Corporation 11F, No. 96, Min Chuan Road, Hsin Tien, Taipei, Taiwan, R.O.C. Tel: 886-2-2219-9518 Fax: 886-2-2219-9528 Email: <u>support@planet.com.tw</u> Web site:<u>http://www.planet.com.tw</u>

**Step6.** After setting complete, you will see the your device name on the "**Bookmark List**", then select the your device.

| Bookr | nark List |     |      |           |        |
|-------|-----------|-----|------|-----------|--------|
| HDV   | ′R-1600   |     |      |           |        |
|       |           |     |      |           |        |
|       |           |     |      |           |        |
|       |           |     |      |           |        |
|       |           |     |      |           |        |
|       |           |     |      |           |        |
|       |           |     |      |           |        |
| Exit  | Connect   | New | Edit | Duplicate | :      |
|       |           |     |      |           | е<br>  |
|       |           |     |      |           | ε<br>t |
|       |           |     |      |           | ε      |

#### Step7. Select the "Live Monitoring".

| Funct           | ion Selecting |  |  |
|-----------------|---------------|--|--|
| Live Monitoring |               |  |  |
| Normal Playback |               |  |  |
| Event Playback  |               |  |  |
| Menu Config     |               |  |  |
|                 |               |  |  |
|                 |               |  |  |
|                 |               |  |  |
|                 |               |  |  |
| ОК              | Back          |  |  |

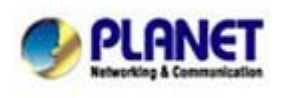

PLANET Technology Corporation 11F, No. 96, Min Chuan Road, Hsin Tien, Taipei, Taiwan, R.O.C. Tel: 886-2-2219-9518 Fax: 886-2-2219-9528 Email: <u>support@planet.com.tw</u> Web site:<u>http://www.planet.com.tw</u>

#### Step8. Select the "Channel" you wan to view.

| Please Select Channel |  |  |
|-----------------------|--|--|
| Channel 1, CH1        |  |  |
| Channel 2, CH2        |  |  |
| Channel 3, CH3        |  |  |
| Channel 4, CH4        |  |  |
| Channel 5, CH5        |  |  |
| Channel 6, CH6        |  |  |
| Channel 7. CH7        |  |  |
| OK Back               |  |  |

Step9. Then you will see the IP-Camera screen show on your Android phone.

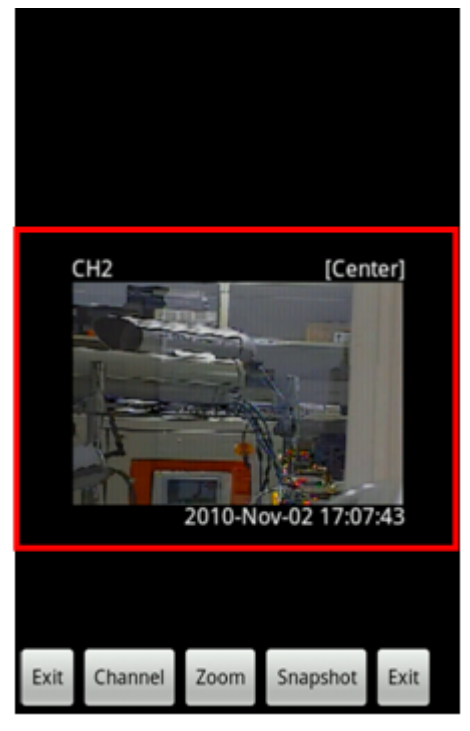

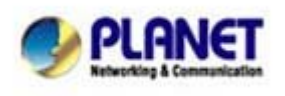

PLANET Technology Corporation 11F, No. 96, Min Chuan Road, Hsin Tien, Taipei, Taiwan, R.O.C. Tel: 886-2-2219-9518 Fax: 886-2-2219-9528 Email: <u>support@planet.com.tw</u> Web site:<u>http://www.planet.com.tw</u>